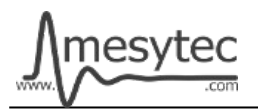

This document describes the firmware update procedure for MQDC-32. The latest firmware file can be found at <u>http://mesytec.com/downloads/firmwareupdates/firmware\_VME.html</u>

Note that the latest software release can not be programmed onto older devices. Please make sure that the hardware and software versions match.

## Requirements

- XILINX Platform Cable USB II
- XILINX Lab Tools 14.7 Utilities
- The latest MQDC-32 firmware file
- These steps are for Windows

### **Table of Contents**

Download Start and Configuration Connection Cable Setup Programming Project saving

### Download

Note: In order to download the software, it is necessary to register on the XILINX homepage.

Download the **"ISE Design Suite for Windows 10 - 14.7"** from the following link: <u>https://www.xilinx.com/support/download/index.html/content/xilinx/en/downloadNav/vivado-design-tools/archive-ise.html</u>

An installation guide for the ISE package is available here: <u>https://www.xilinx.com/support/documentation/sw\_manuals/xilinx14\_7/ug1227-ise-vm-windows10.pdf</u>

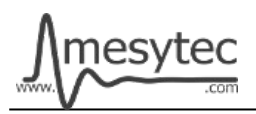

## Start and Configuration

- Start "iMPACT" using the desktop shortcut that should have been created by the installer.
- Connect the **"XILINX Programming Device"** with the USB-Cable to your PC.
- The Status-LED of the programming device should turn yellow if the connection can be established. Otherwise use the USB-Passthrough settings of the VirtualBox to forward the device into the virtual machine (right-click the USB plug icon at the bottom of the VirtualBox screen).
- Connect the "XILINX flat cable" to the Programming Device.
- Follow the screenshots below for the correct setup.

|                                                                                 | New iMPACT Project                                   |
|---------------------------------------------------------------------------------|------------------------------------------------------|
|                                                                                 | I want to                                            |
|                                                                                 | load most recent project.auto_project.ipf     Browse |
|                                                                                 | Load most recent project file when IMPACT starts     |
| Do you want the system to automatically create and save a project file for you? | create a new project (.ipf) default.ipf     Browse   |
| Don't show this message again, save the setting in preference.                  |                                                      |
| Yes                                                                             |                                                      |
|                                                                                 |                                                      |
|                                                                                 |                                                      |
|                                                                                 | OK Cancel                                            |

- Double Click on "Boundary Scan"
- Then right click into the right window and "Add Xilinx Device..."

| MPACT Flows        | ↔ ⊡  ×                         | ISE IMPACT (P.20                                                                   | 131013) - [Boun | dary Scan] |       |          |                                 |                       | ж            |
|--------------------|--------------------------------|------------------------------------------------------------------------------------|-----------------|------------|-------|----------|---------------------------------|-----------------------|--------------|
| 😁 🔛 Boundary Scan  |                                | 😼 File Edit Vie                                                                    | w Operations    | Output     | Debug | Window   | Help                            |                       | . <i>8</i> × |
| SystemACE          |                                | 1 🗋 🏓 🖬 🛙 ն                                                                        | 12 × 4          | B 🖬        | P K?  |          |                                 |                       |              |
| Create PROM Fil    | e (PROM File Format            | iMPACT Flows                                                                       |                 | ⇔⊡₽×       |       |          |                                 |                       |              |
| ⊕ · 📄 WebTalk Data |                                | Boundary Scan<br>SystemACE<br>Create PROM File (PROM File Format<br>B WebTalk Data |                 |            |       | o Add D  | Device or Initialize JTAG chain |                       |              |
|                    |                                | iMPACT Processes                                                                   |                 | ⇔⊡∂×       |       |          |                                 |                       |              |
|                    |                                | Available Operations                                                               | are:            |            | 1     |          |                                 | Add Xilinx Device     | Ctrl         |
|                    |                                |                                                                                    |                 |            |       |          |                                 | Add Non-Xilinx Device | Ctr          |
|                    |                                |                                                                                    |                 |            |       |          |                                 | Initialize Chain      | Ctr          |
|                    |                                | Bound:                                                                             |                 |            |       | Boundary | / Scan                          | Cable Auto Connect    |              |
|                    |                                | Console                                                                            |                 |            |       |          |                                 | Cable Setup           |              |
|                    | // *** BATCH CMD : setMode -bs |                                                                                    |                 |            |       |          |                                 |                       |              |
|                    |                                | // *** BATCH CMD : setMode -bs                                                     |                 |            |       |          | Output File Type                |                       |              |
|                    |                                | // *** BATC                                                                        | H CMD : set     | Mode -b    | 3     |          |                                 |                       | (            |
|                    |                                | <                                                                                  |                 |            |       |          |                                 |                       | P.           |
|                    |                                | Console 🙆                                                                          | Errors 🔔 Wa     | arnings    |       |          |                                 |                       |              |
|                    |                                |                                                                                    |                 |            |       | No C     | able Co                         | nnection No File Open |              |

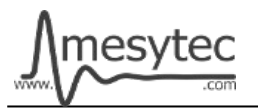

- In the next window load the **"MQDC-32 Firmware File"** and click open.
- In the Window "Select Device Part Name" choose **xcf16p** and click OK.

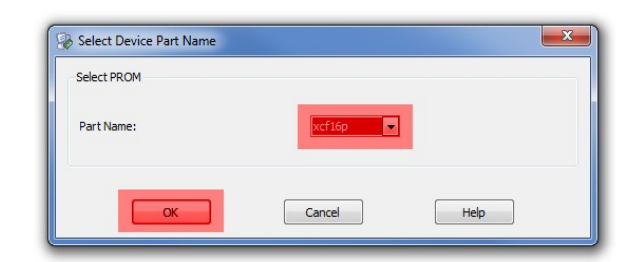

• You can see the XILINX Device Icon with the MQDC-32 Firmware on the right window in the programmer tool.

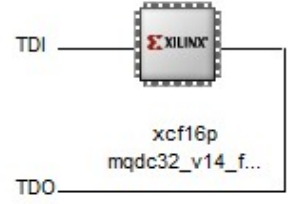

# Connection

- Connect the flat cable with the mesytec adapter to the MQDC-32 and power on the MQDC-32.
- The Status-LED should turn green.

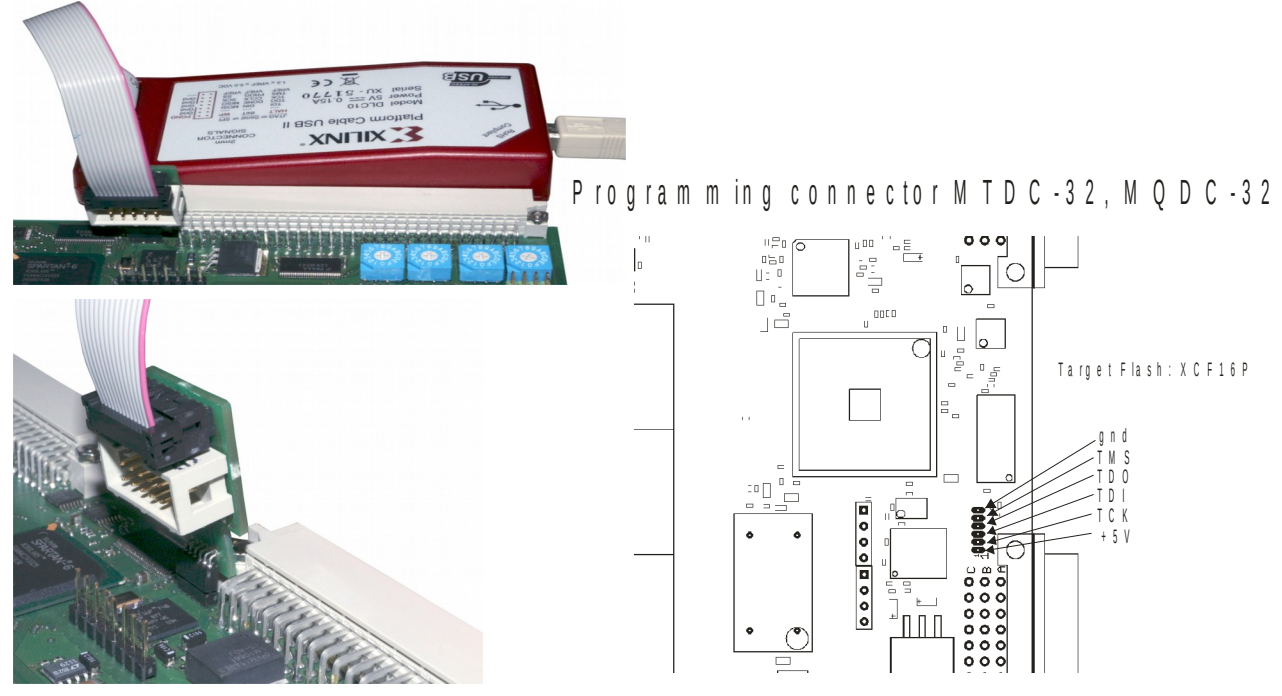

Right Click on the Device and choose "Set Programming Properties"

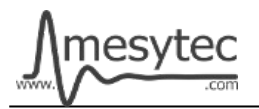

| egory                   |                                                                                |                  |
|-------------------------|--------------------------------------------------------------------------------|------------------|
| Boundary-Scan           | A share a state provider                                                       | - Lange          |
| Device 1 (PROM2 xcf16p) | Property Name                                                                  | Value            |
|                         | Verify                                                                         |                  |
|                         | General CPLD And PROM Properties                                               |                  |
|                         | Design-Specific Erase Before Programming                                       |                  |
|                         | Read Protect                                                                   |                  |
|                         | PROM/CoolRunner-II Usercode (8 Hex Digits)                                     |                  |
|                         | PROM Specific Properties                                                       |                  |
|                         | Load FPGA                                                                      |                  |
|                         | Parallel Mode                                                                  |                  |
|                         | Advanced PROM Programming Properties                                           |                  |
|                         | During Configuration: PROM is Configuration Master (check to select clock sour | ce) 🔲            |
|                         | [select clock source]                                                          | External Clock 👻 |
|                         | During Configuration: PROM is Slave (clocked externally)                       |                  |
|                         |                                                                                |                  |

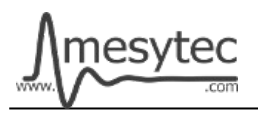

### **Cable Setup**

• These settings must be performed only once.

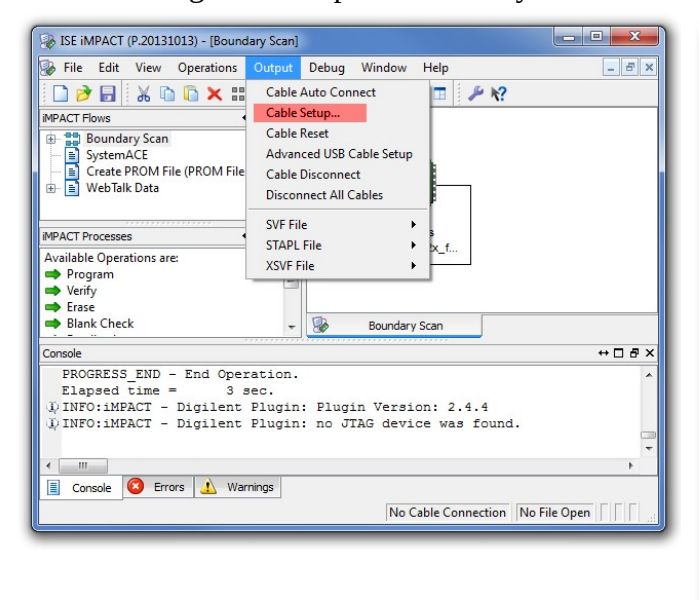

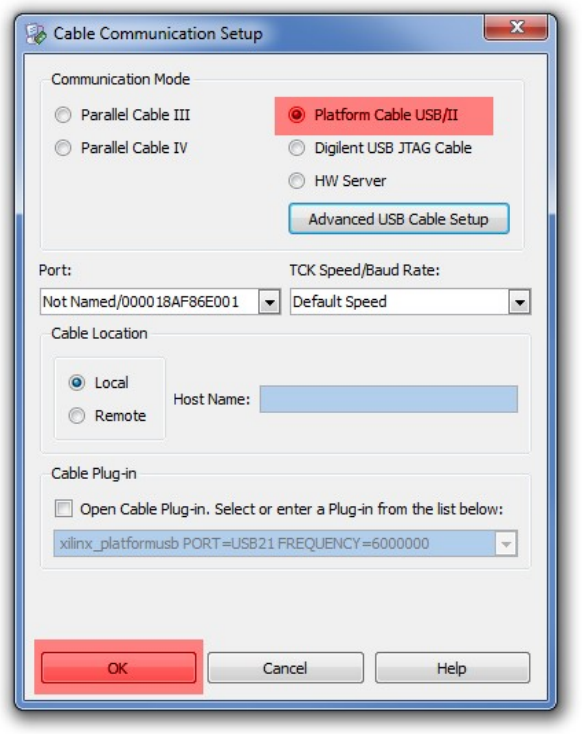

### Programming

• Right click on the XILINX Device and click Program.

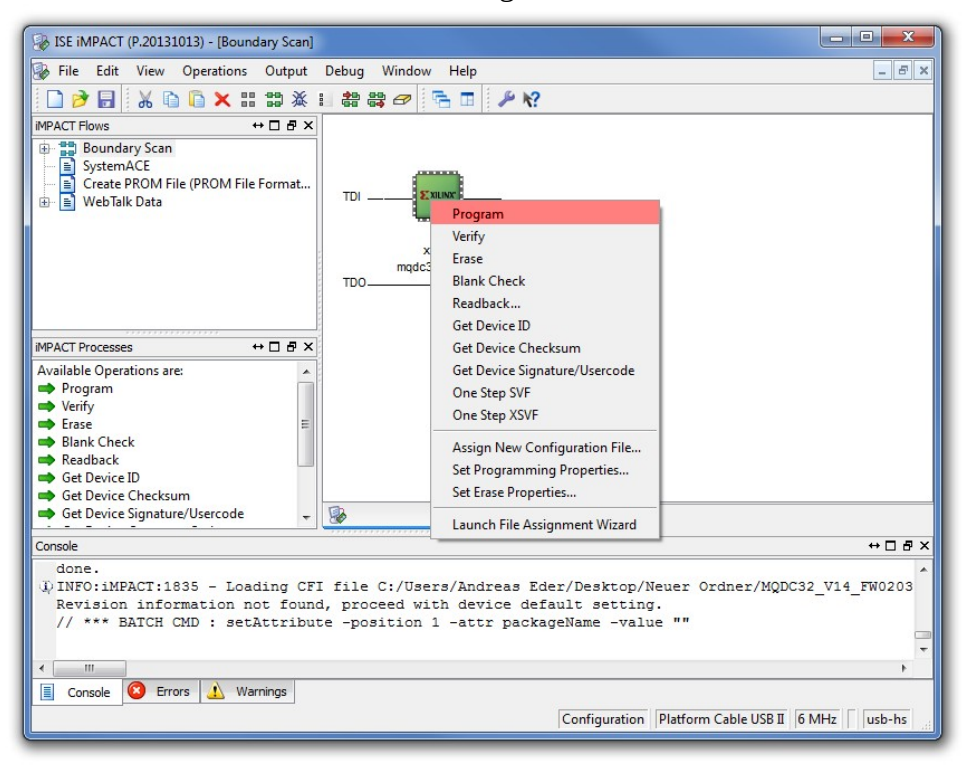

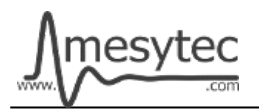

| SE IMPACT (P.20131013) - [Boundary Scan]                                                                               |                                            | X          |
|----------------------------------------------------------------------------------------------------|--------------------------------------------|------------|
| B File Edit View Operations Output                                                                                     | Debug Window Help                          | X          |
|                                                                                                    |                                            |            |
| 🗋 📂 🔚   🕺 🛍 💭 🗙 🖽 🖽 💥 I                                                                                                |                                            |            |
| IMPACT Flows ↔ □ 문 ×                                                                                                   |                                            |            |
| <ul> <li>Boundary Scan</li> <li>SystemACE</li> <li>Create PROM File (PROM File Format</li> <li>WebTalk Data</li> </ul> | TDIXXIIAR<br>xcf16p<br>mqdc32_v14_f<br>TDO |            |
|                                                                                                    |                                            |            |
|                                                                                                    |                                            |            |
| Available Operations are:                                                                                              |                                            |            |
|                                                                                                    |                                            |            |
| 📫 Erase 🗉                                                                                                    |                                            |            |
| Blank Check                                                                                                    | Program Succeeded                          |            |
| Readback                                                                                                    |                                            |            |
| 🔿 Get Device ID                                                                                                    |                                            |            |
| Get Device Checksum                                                                                                    |                                            |            |
| 🔿 Get Device Signature/Usercode 👻                                                                                      | Boundary Scan                              |            |
| Console                                                                                                    |                                            | ⇔⊡₽×       |
| '1': Programming completed suc                                                                                         | cessfully.                                 |            |
| '1': Programming completed suc<br>PROGRESS_END - End Operation.<br>Elapsed time = 64 sec.                              | cessfully.                                 |            |
|                                                                                                    |                                            |            |
| <                                                                                                    |                                            | •          |
| Console S Errors A Warnings                                                                                            |                                            |            |
|                                                                                                    | Configuration Distform Cable LISB II 6     | MHz ush-hs |
|                                                                                                    |                                            |            |

The MQDC-32 Firmware is now updated

# **Project saving**

• All settings can be stored to update other MQDC-32 at a later time.

| File Edit View Operations Output Debug Window Help                                                                                              | - 8 ×     |
|----------------------------------------------------------------------------------------------------|-----------|
| New Project     Ctrl+N     書 書 ∅     The I     №       Ø Open Project     Ctrl+O       Ø Open Configuration Archive     Ctrl+H                  |           |
| B Initialize Chain Ctrl+I<br>TDI                                                                                                    |           |
| Save Project Ctrl+S Save Configuration Archive Ctrl+J xc116p<br>Save Configuration Archive mqdc32_v14_f                                         |           |
| Recent Files                                                                                                    |           |
| Me New Log File<br>Av Exit                                                                                                    |           |
| Program     Verify     Frase     Blank Check     Readback     Gt Device ID     Gt Device Checksum                                               |           |
| Get Device Signature/Usercode                                                                                                    |           |
| Console                                                                                                    | ↔□₽×      |
| '1': Programming completed successfully.<br>'1': Programming completed successfully.<br>PROGRESS_END - End Operation.<br>Elapsed time = 64 sec. | ^<br>     |
| Console Configuration Platform Cable USB II 6 Mi                                                                                                | Hz usb-hs |